# **INSTRUCTION MANUAL**

A representative version of the user's manual follows:

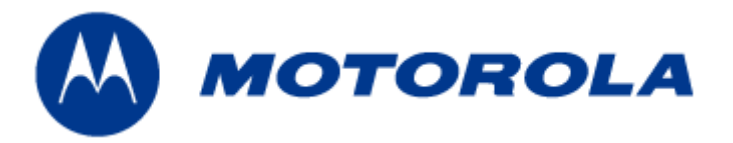

# HTM1200 PCIe Half Mini HSPA Card User Manual

DOCUMENT CONTROL NUMBER:

Version No.: 1.0

Date: 4/9/2010

**Copyright 2003 - 2010 Motorola Inc.** All rights reserved. This document and the information contained in it is CONFIDENTIAL INFORMATION of Motorola, and shall not be used, published, disclosed, or disseminated outside of Motorola in whole or in part without Motorola's consent. This document contains trade secrets of Motorola. Copyright notice does not imply publication of this document.

**Motorola Confidential Proprietary – Disclosed Under NDA** Page 1 of 30

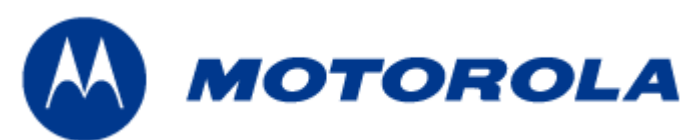

|            |                                                   | . 1      |
|------------|---------------------------------------------------|----------|
| HTM1200    | PCIE HALF MINI HSPA CARD                          | . 1      |
| USER MA    | NUAL                                              | . 1      |
| 1 INT      | RODUCTION                                         | 4        |
| 1 1        |                                                   |          |
| 1.1        |                                                   | 4        |
| 1.2        | SCOPE                                             | 4        |
| 1.4        | TARGET AUDIENCE                                   |          |
| 1.5        | Abbreviations                                     | . 5      |
| 2. PRC     | DDUCT OVERVIEW                                    | . 6      |
| 3. HAI     | RDWARE ARCHITECTURE                               | . 7      |
| 4. SOF     | TWARE ARCHITECTURE                                | . 8      |
| 5 IITA     |                                                   | 0        |
| 5. HIN     | 11200 DATA CARD FEATURE SUMMARY                   | 9        |
| 5.1        | HARDWARE REVISION: P1B                            | . 9      |
| 5.2        | 2G                                                | 9        |
| 5.5<br>5.4 | SU<br>Evtednal Memody                             |          |
| 5.5        | System Requirements                               | . 9      |
| 5.6        | SECURITY                                          | 10       |
| 5.7        | CONNECTIVITY                                      | 10       |
| 5.8        | POWER UP AND HOST BOOT MECHANISM                  | 10       |
| 5.9        | POWER CONSUMPTION                                 | 10       |
| 6. ME      | CHANICAL SPECIFICATIONS                           | 10       |
| 6.1.1      | Electrical Specification                          | 10       |
| 6.1.2      | Mechanical Specification                          | 11       |
| 6.1.3      | Thermal Specification                             | 11       |
| 7. DAT     | A CARD INTERFACES                                 | 12       |
| 7.1.1      | PCIe Interface                                    | 12       |
| 7.1.2      | SIM Interface                                     | 13       |
| 8. HAI     | RDWARE INSTALLATION                               | 14       |
| 8.1        | HTM1200 DATA CARD INSTALLATION                    | 14       |
| 9. DAT     | A CARD DRIVER PACKAGE                             | 17       |
| 91         | WINDOWS XP / WINDOWS7 32-BIT                      | 17       |
| 9.1.1      | Driver Installation                               | 17       |
| 9.1.2      | Host Boot Service                                 | 20       |
| 9.1.3      | Connecting to Live Network in Windows XP/Windows7 | 20       |
| 9.2        | WINDOWS XP / WINDOWS7 64-BIT                      | 26       |
| 9.2.1      | Driver Installation                               | 26       |
| 9.2.2      | Connecting to Live Network in Windows XP/Windows7 | 27<br>27 |
| 9.3        | WINDOWS 7 MOBILE BROADBAND x86 AND x64            | 27       |
|            |                                                   |          |

### **Motorola Confidential Proprietary – Disclosed Under NDA** Page 2 of 30

| 9.3.1 | Driver Installation     | 27 |
|-------|-------------------------|----|
| 9.3.2 | Live network Connection | 30 |

**Motorola Confidential Proprietary – Disclosed Under NDA** Page 3 of 30

# 1. Introduction

# 1.1 Revision History

| Revision Date |          | Author                 | Description   |
|---------------|----------|------------------------|---------------|
| 1.0           | Apr 2010 | Customer<br>Operations | Initial Draft |

# **1.2** Purpose

This document is a user manual for HTM1200 half mini PCIe HSPA Datacard. HTM1200 supports multi-mode (2G/3G) with HSDPA/HSUPA capabilities.

# **1.3** Scope

This document describes: the platform architecture, the hardware / software interactions, Technical/Electrical Specifications.

# **1.4** Target Audience

This document is intended to provide a usage specification for the teams involved in and an introduction to the platform for product integration teams.

# **1.5** Abbreviations

| AES    | Advanced Encryption Standard               |
|--------|--------------------------------------------|
| AGPS   | Assisted Global Positioning System         |
| AMR-NB | Adaptive Multi-Rate Narrow Band            |
| AMR-WB | Adaptive Multi-Rate Wide Band              |
| AP     | Applications Processor                     |
| BP     | Baseband Processor                         |
| DES    | Data Encryption Standard                   |
| DTM    | Dual Transfer Mode                         |
| DUN    | Dial Up Networking                         |
| EDGE   | Enhanced Data rate for GSM Evolution       |
| EFR    | Enhanced Full Rate                         |
| FM     | Frequency Modulation                       |
| FPS    | Frames-Per-Second                          |
| FR     | Full Rate                                  |
| GEA    | GSM Encryption Algorithm                   |
| GPRS   | General Packet Radio Service               |
| GPS    | Global Positioning System                  |
| GSM    | Global System for Mobile communications    |
| HR     | Half Rate                                  |
| HS     | High Speed                                 |
| HSDPA  | High-Speed Downlink Packet Access          |
| HSUPA  | High-Speed Uplink Packet Access            |
| IMEI   | International Mobile Equipment Identity    |
| IMS    | IP Multimedia Subsystems                   |
| IPC    | Inter Processor Communications             |
| NAND   | Not AND (electronic logic gate)            |
| OHA    | Open Handset Alliance                      |
| OMA    | Open Mobile Alliance                       |
| OTG    | On-The-Go                                  |
| PCI    | Peripheral Component Interconnect          |
| PMIC   | Power Management IC                        |
| RF     | Radio Frequency                            |
| SAM    | Stand Alone Modem                          |
| SDRAM  | Synchronous Dynamic Random Access Memory   |
| SIM    | Subscriber Identity Module                 |
| UEA    | UMTS Encryption Algorithm                  |
| UICC   | Universal Integrated Circuit Card          |
| USB    | Universal Serial Bus                       |
| USIM   | Universal SIM                              |
| W3G    | Wrigley3G (Motorola 3G baseband processor) |
| WCDMA  | Wideband Code Division Multiple Access     |
| WLAN   | Wireless Local Area Network                |
| WWAN   | Wireless Wide Area Network                 |

### **Motorola Confidential Proprietary – Disclosed Under NDA** Page 5 of 30

# 2. Product Overview

HTM1200 is a half mini data card supporting tri-band HSPA and quad-band EDGE/GPRS, with data rates of up to 7.2Mbps downlink and 5.76Mbps uplink. It complies with PCIe Mini CEM spec, version 1.2.

HTM1200 is based on a custom 3G baseband processor that was developed by Motorola. Other main hardware components on this platform are the RF transceiver from Infineon, the Power Management IC, the RF analog front end and Power amplifiers.

HTM1200 uses USB signals on PCIe interface to connect with a PC, netbook or MID. HTM1200 uses 3.3V power supply on PCIe interface for power up.

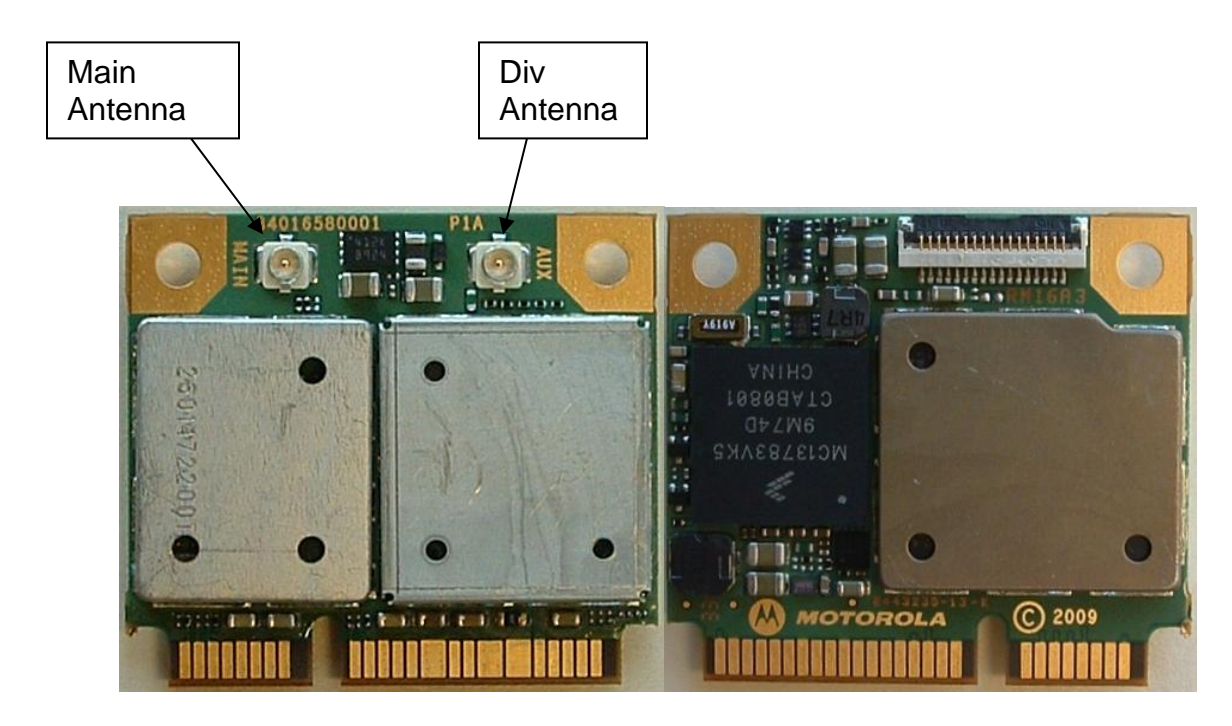

Top View

**Bottom View** 

Figure 1 -HTM 1200 Half Mini PCIe card (Top and Bottom views)

# 3. Hardware Architecture

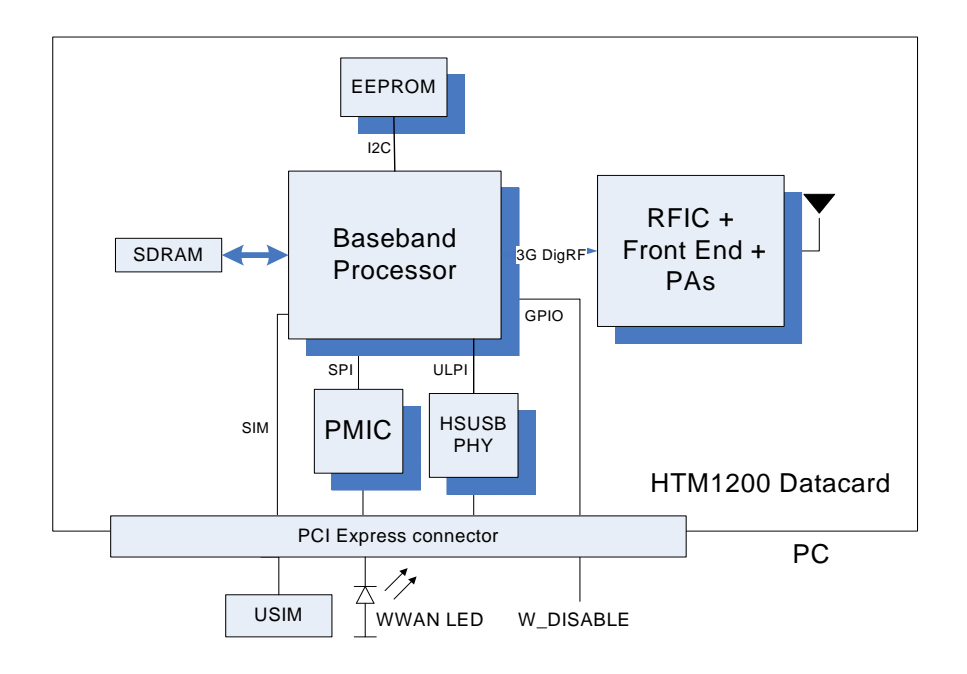

Figure 2 HTM1200 high level block diagram

**Motorola Confidential Proprietary – Disclosed Under NDA** Page 7 of 30

# 4. Software Architecture

The HTM1200 Data Card software architecture is based on:

- Linux kernel running on the ARM9 application processor of the W3G.
- Native services running on top of the Linux kernel in the user space.
- Hardware specific adapters, drivers and software stacks.
- A 3GSM Single Core Modem architecture running on the C55x+ DSP of the W3G.

The following diagram shows a high level overview of the software partitioning architecture:

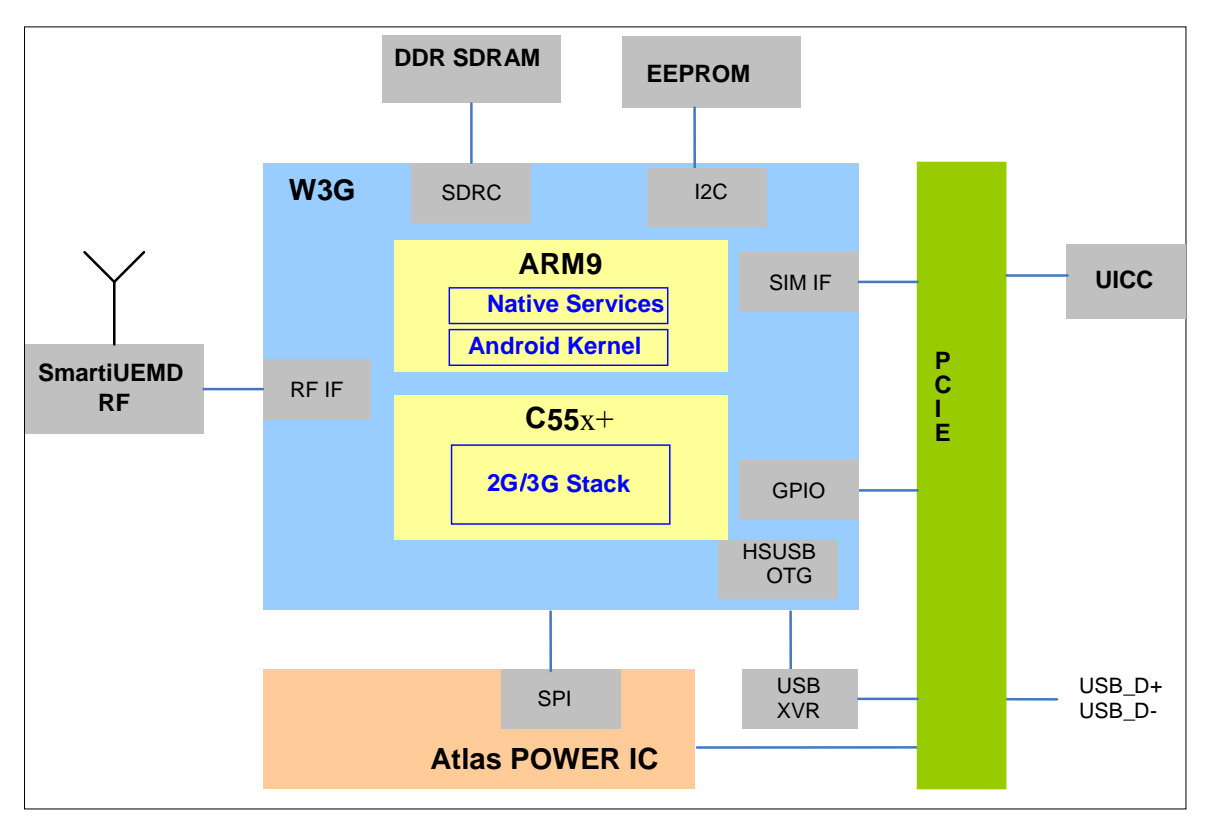

Figure 3 - Software Partitioning Architecture Overview

# 5. HTM1200 Data Card Feature Summary

Key capabilities for the data card and associated features of the platform are listed below. The following summary describes some of the platform capabilities.

# 5.1 Hardware Revision: P1B

# **5.2** 2G

- 3GPP Release 6 compliant
- Quad-band GSM 850/900/1800/1900 MHz
- GPRS Class 12
- EDGE Class 12, 236 kbps (UL and DL)
- A5/1-3 and GEA/1-3 Encryption
- DARP (Downlink Advanced receiver Performance)
- GSM Power Class 4 (+33 dBm for 850/900MHz), Power Class 1 (+30dBm for 1800/1900MHz)
- EDGE Power Class E2 ( +27dBm for 850/900MHz and +26dBm for 1800/1900MHz)
- Sensitivity: -108dBm typical, nominal conditions

# **5.3** 3G

- 3GPP Release 6 compliant
- Frequency Bands
  - o 2100/900 MHz (Supported)
  - o 2100/1900/850 MHz (Supported)
- WCDMA 384kbps uplink (UL) 384kbps downlink (DL)
- HSDPA 7.2 Mbps
- HSUPA 1.46 / 2 / 5.76 Mbps
- UEA01, UEA02, UIA1, UIA2 Encryption
- 3G Rx Diversity in 2100 band
- Advanced Receiver Type 3i
- Power Class 3 (23 dBm)
- Sensitivity: -110dBm typical, nominal conditions

# **5.4** External Memory

- 32MB DDR memory is packaged on baseband processor
- 512Kb EEPROM is used to store phasing data

# **5.5** System Requirements

- Linux Android Kernel (K29) in the ARM9 of the W3G
- RTXC in the C55x+ of the W3G

Motorola Confidential Proprietary – Disclosed Under NDA Page 9 of 30

# 5.6 Security

- High Assurance Boot with Multiple Super Root Key Support
- MD5, SHA-1, SHA-256, 3DES, AES 128, RC4, RSA
- Subsidy Lock
- IMEI Protection

# **5.7** Connectivity

- SIM or UICC (SIM and USIM)
- USB client 2.0 HS Support (PC connectivity)
- 3GDigRF RF interface version 3.07

# **5.8** Power Up and Host Boot Mechanism

The main power management function is performed by Power management IC (Atlas), which receives its voltage input from the PCIe interface. 3.3V on PCIe interface supplies power to PMIC. Atlas manages all data card power.

When power is applied to the data card, the W3G ROM will attempt to enumerate with the host. If the host if not ready, it will try again to enumerate with the host every 3 seconds. After successful enumeration, the host will download bootloader to the device. After the download, the bootloader will re-enumerate as flash interface. The firmware application is sent to the bootloader which downloads it to RAM and runs. The firmware application will then enumerate with 2 ACM interfaces and 2 ECM interfaces. Description of the interfaces is provided in section 8.1.2

# **5.9** Power Consumption

Following table shows HTM1200 data card power consumption.

| Typical Power                          |         |  |  |
|----------------------------------------|---------|--|--|
| Input Supply                           | 3.3V DC |  |  |
| HSDPA 7.2Mbps download +               |         |  |  |
| HSUPA 5.76Mbps @ 0dBm                  | 1.3W    |  |  |
| HSDPA 7.2Mbps download +               |         |  |  |
| HSUPA 5.76Mbps @ 23dBm                 | 2.5W    |  |  |
| EDGE 4RX 200kbps                       | 0.65W   |  |  |
| Idle Mode 3G (K=7, DRX length = 1.28s) | < 20mW  |  |  |
| Idle Mode 2G (DRX2)                    | < 20mW  |  |  |

# 6. Mechanical Specifications

# 6.1.1 Electrical Specification

HTM1200 powers up using 3.3V supply on PCIe interface. The supply voltage should be within  $\pm 9\%$  of 3.3v.

# 6.1.2 Mechanical Specification

Physical dimensions of the card are: 30mm x 26.8mm x 4.60mm (Double sided) Weight: 5g

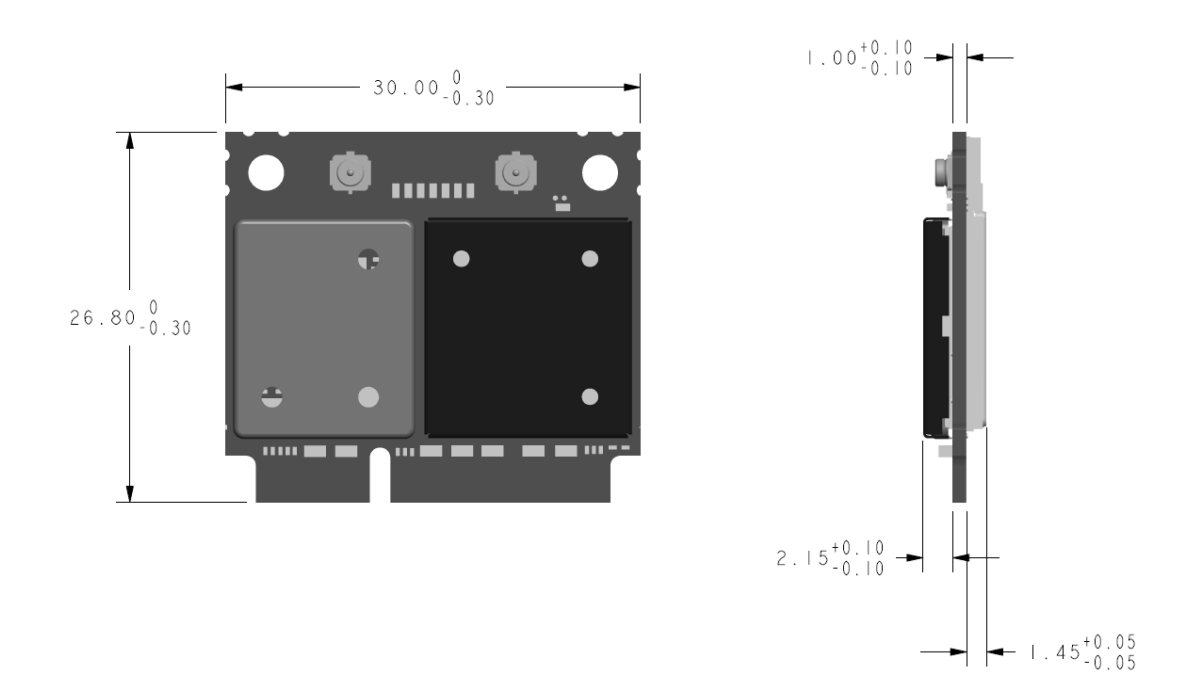

Figure 4: HTM1200 Mechanical Specification

### 6.1.3 Thermal Specification

Operating temperature range for HTM1200 is -10°C to +65°C.

# 7. Data Card Interfaces

# 7.1.1 PCIe Interface

HTM1200 connects with netbook, notebook or MID using PCIe interface. HTM1200 uses USB interface on PCIe interface. Electrically the PCI Express card will be seen as a USB device since it uses standard USB2.0 connection. Power is supplied by motherboard. A SIM connector must be provided on the host device for user authentication.

A Radio disable (W\_Disable) signal is connected from PC to the card; this allows the user to be able to power down or power up the data card. The card controls one of the PC's LED to indicate RF activity has been disabled or enabled.

To summarize main characteristics of PCIe are as follows:

- Standard USB interface
- 3.3V power supply from motherboard is used. Voltage should be with in  $\pm 9\%$  of 3.3V.
- Max current in worst case scenario is 1.1A averaged over 1sec, 2.75A averaged over 100 µs.
- W\_DISABLE is used to power down and power up HTM1200.
- PC WWAN LED is controlled by HTM1200.

The following table shows signals on PCIe interface.

| PIN    | PCIe Spec | HTM1200   | Pin    |               | HTM1200       |
|--------|-----------|-----------|--------|---------------|---------------|
| Number | Tele Spee | data card | Number | PCIe spec     | data card     |
| 51     | Reserved  |           | 52     | +3.3Vaux      | +3.3Vaux      |
| 49     | Reserved  |           | 50     | GND           | GND           |
| 47     | Reserved  |           | 48     | +1.5V         |               |
| 45     | Reserved  |           | 46     | LED_WPAN<br># |               |
| 43     | GND       | GND       | 44     | LED_WLAN<br># |               |
| 41     | +3.3Vaux  | +3.3Vaux  | 42     | LED_WWA<br>N# | LED_WWAN<br># |
| 39     | +3.3Vaux  | +3.3Vaux  | 40     | GND           | GND           |
| 37     | GND       | GND       | 38     | USB_D+        | USB_D+        |
| 35     | GND       | GND       | 36     | USB_D-        | USB_D-        |
| 33     | PETp0     |           | 34     | GND           | GND           |
| 31     | PETn0     |           | 32     | SMB_DATA      |               |
| 29     | GND       | GND       | 30     | SMB_CLK       |               |
| 27     | GND       | GND       | 28     | +1.5V         |               |
| 25     | PERp0     |           | 26     | GND           | GND           |

**Motorola Confidential Proprietary – Disclosed Under NDA** Page 12 of 30

| 23 | PERn0       |       | 24 | +3.3Vaux       | +3.3Vaux       |
|----|-------------|-------|----|----------------|----------------|
| 21 | GND         | GND   | 22 | PERST#         |                |
| 19 | Reserved    |       | 20 | W_DISABL<br>E# | W_DISABLE<br># |
| 17 | Reserved    |       | 18 | GND            | GND            |
| 15 | GND         | GND   | 16 | UIM_VPP        |                |
| 13 | REFCLK<br>+ |       | 14 | UIM_RESET      | SIM_RESET      |
| 11 | REFCLK-     |       | 12 | UIM_CLK        | SIM_CLK        |
| 9  | GND         | GND   | 10 | UIM_DATA       | SIM_DATA       |
| 7  | CLKREQ<br># |       | 8  | UIM_PWR        | SIM_PWR        |
| 5  | COEX2       | COEX2 | 6  | 1.5V           |                |
| 3  | COEX1       | COEX1 | 4  | GND            | GND            |
| 1  | WAKE#       |       | 2  | 3.3Vaux        | +3.3Vaux       |

| Table 1 - | HTM1200 | 52-pin | PCI | Express | connector | pinout |
|-----------|---------|--------|-----|---------|-----------|--------|
|-----------|---------|--------|-----|---------|-----------|--------|

## 7.1.2 SIM Interface

A standard ISO7816 SIM interface has been used on the card. SIM card is connected to the SIM controller on ARM9.

SIM card slot must be provided by PC manufacturer. SIM signals are routed through PCIe interface. SIM signals are shown in section 7.1.1.

SIM card must not be removed when the data card is powered up.

# 8. Hardware Installation

# 8.1 HTM1200 Data Card Installation

This chapter describes physical installation of data card and configuration of HTM1200 3G data card.

An extender board is used to convert half mini 3G data card to a full mini card. The extender board is attached to 3G data card as shown in the picture below.

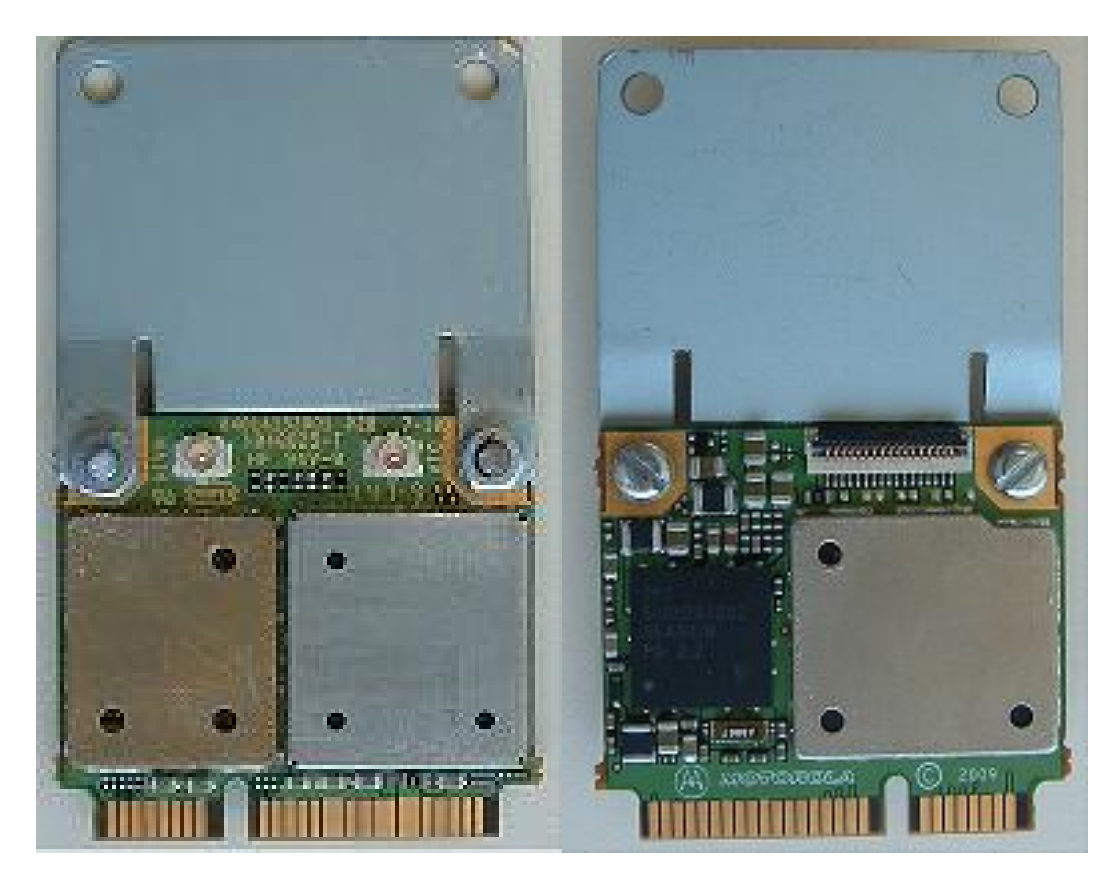

**Top View** 

**Bottom View** 

Locate an available Mini PCIE V2 card slot in computer.

To ensure proper installation, insert the card into the slot at a  $45^{\circ}$  angle as shown in the picture below.

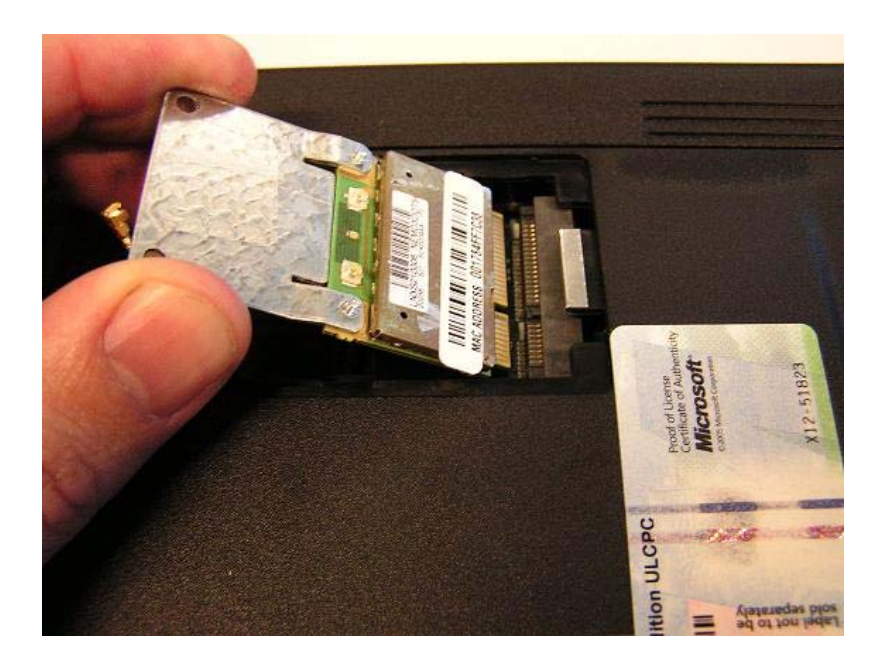

The HTM1200 must be pushed down and securely fastened in the MINI-PCIe V2 slot by the means provided by the laptop vendor (screw or clip).

### **Motorola Confidential Proprietary – Disclosed Under NDA** Page 15 of 30

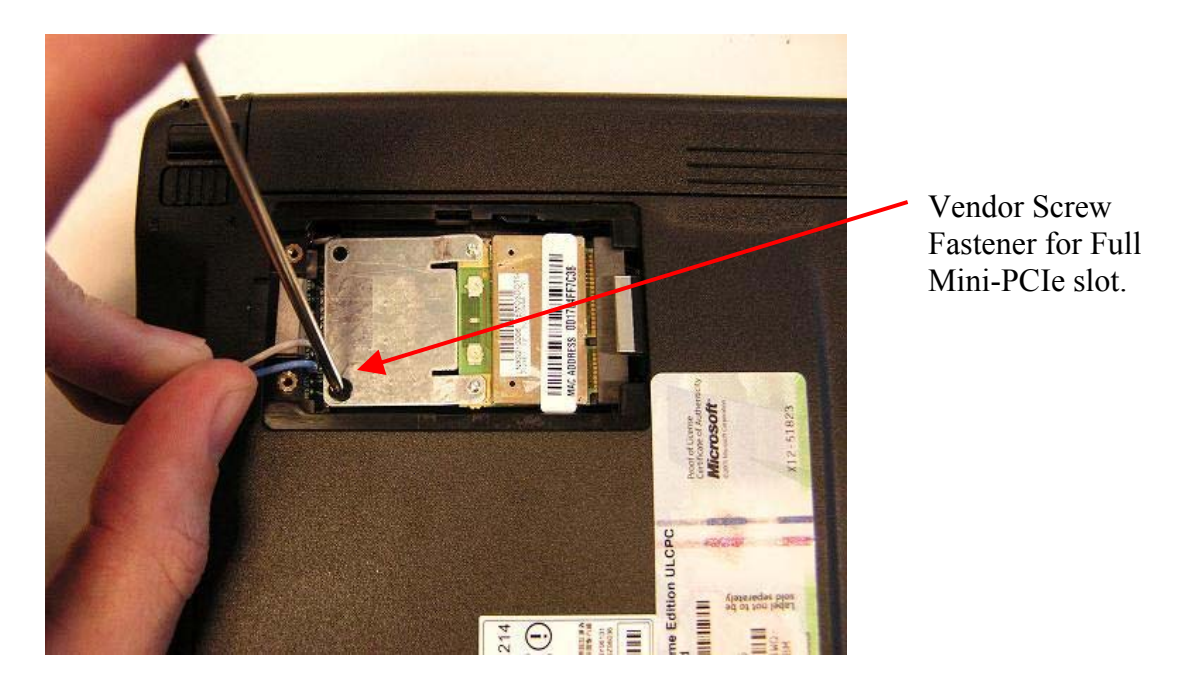

Connect the provided laptop antennas to the UFL connectors on the HTM1200 card. The UFL connectors will snap down when properly connected to the HTM1200. If the Main and Aux antennas are specified by the computer manufacturer then the antennas must be connected accordingly.

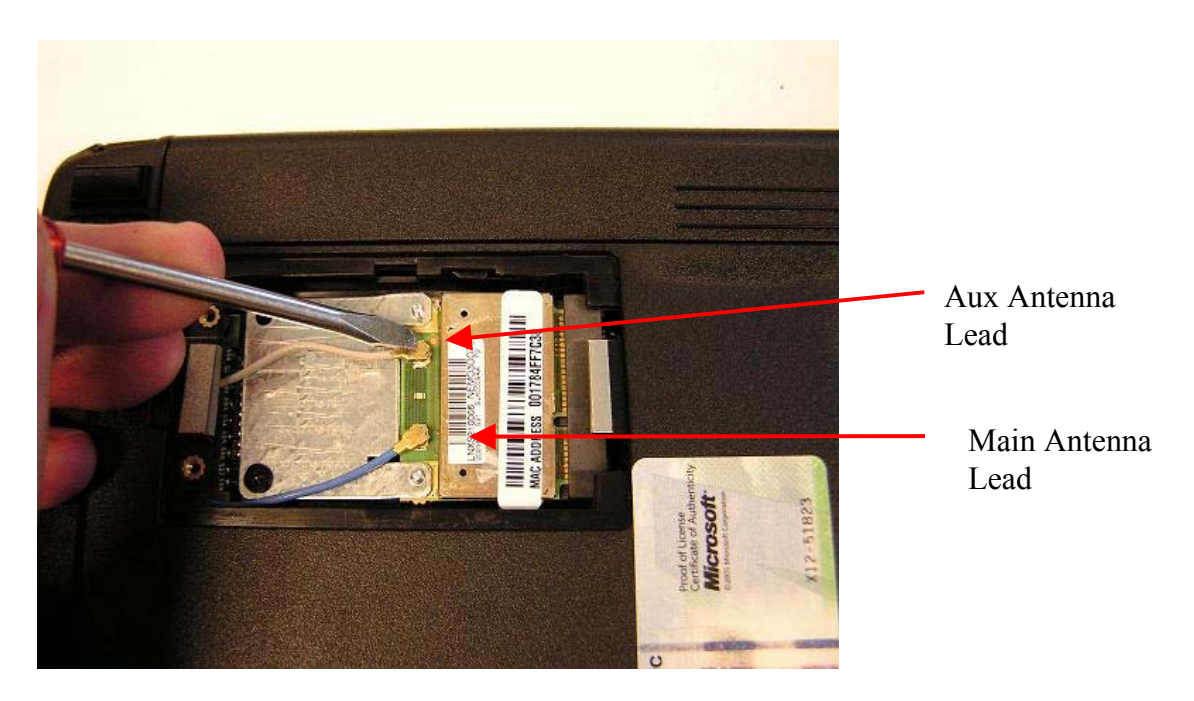

**Motorola Confidential Proprietary – Disclosed Under NDA** Page 16 of 30

# 9. Data Card Driver Package

HTM1200 data card drivers are available for download from Motorola Extranet compass site. The driver package is available for Windows XP and Windows 7 operating systems in 32-bit and 64-bit format. The driver package is an msi (Microsoft Installer) package which includes USB driver and host boot service.

# 9.1 Windows XP / Windows7 32-bit

# 9.1.1 Driver Installation

This driver is compatible with Windows XP and Windows7. AT commands must be sent to the modem using ACM port. Details of driver configuration are shown in section 8.1.2

If HTM1200 data card is inside the host device, power down the data card until successful installation of the driver. If the host device (PC) has previous revision of Motorola Datacard drivers, run C:\Program Files\Common Files\Motorola Shared\Mot3GDatacard\Motorola Driver Installer.exe, clean the driver and uninstall before installing the new driver.

Double click on

"Motorola\_HTM1200\_Datacard\_Drivers\_1.5.4\_MotoConnectCard\_1.2.5.msi" to start installation. Installation window opens, and click 'Next' on the window.

| 🙀 Motorola HTM1200 Datacard Drivers 1.5.4                                                                                                    |                                 |  |  |  |
|----------------------------------------------------------------------------------------------------|---------------------------------|--|--|--|
| Welcome to the Motorola HTM1200 Datacard<br>Drivers 1.5.4 Setup Wizard                                                                                                    | M                               |  |  |  |
| The installer will guide you through the steps required to install Motorola HTM1200 Datacard Drivers 1.5.4 on your computer.                                                                                                    |                                 |  |  |  |
| WARNING: This computer program is protected by copyright law and international treatie<br>Unauthorized duplication or distribution of this program, or any portion of it, may result in s<br>or criminal penalties, and will be prosecuted to the maximum extent possible under the law | s.<br>evere civil<br><i>I</i> . |  |  |  |
| Cancel < Back                                                                                                    | <u>N</u> ext >                  |  |  |  |

### **Motorola Confidential Proprietary – Disclosed Under NDA** Page 17 of 30

Agree to license terms, click on 'Next'.

| 🙀 Motorola HTM1200 Datacard Drivers 1.5.4                                                                                                    |                |  |  |  |
|----------------------------------------------------------------------------------------------------|----------------|--|--|--|
| License Agreement                                                                                                    | M              |  |  |  |
| Please take a moment to read the license agreement now. If you accept the terms below<br>Agree'', then ''Next''. Otherwise click ''Cancel''.              | v, click ''l   |  |  |  |
| Before your update can begin, you must read and accept<br>the following terms and conditions. Once you have<br>accepted, you can proceed with the update. |                |  |  |  |
| ATTENTION: READ CAREFULLY BEFORE YOU INSTALL THE<br>SOFTWARE                                                                                              |                |  |  |  |
| END-USER SOFTWARE LICENSE AGREEMENT ("AGREEMENT")                                                                                                    | •              |  |  |  |
| O I Do Not Agree                                                                                                    |                |  |  |  |
| Cancel < <u>B</u> ack                                                                                                    | <u>N</u> ext > |  |  |  |

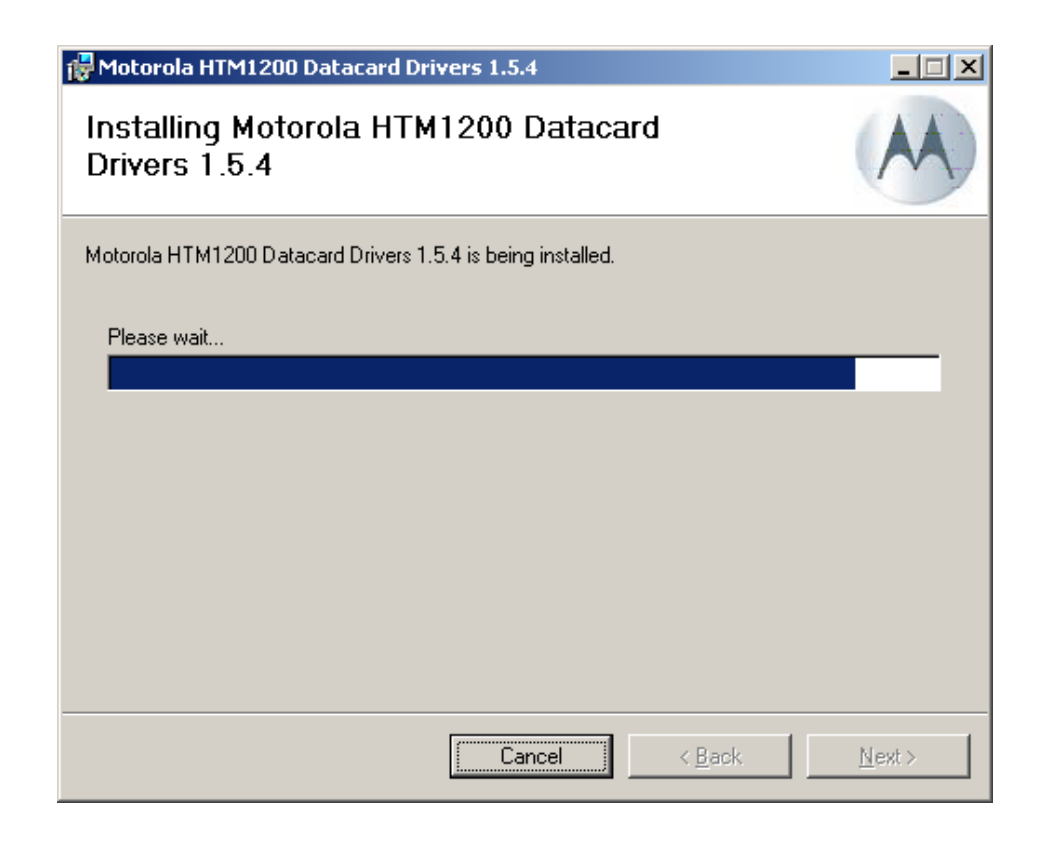

**Motorola Confidential Proprietary – Disclosed Under NDA** Page 18 of 30

Installation complete message comes up. Click Close to exit.

| 🙀 Motorola HTM1200 Datacard Drivers 1.5.4                                                          |               |
|----------------------------------------------------------------------------------------------------|---------------|
| Installation Complete                                                                              | M             |
| Motorola HTM1200 Datacard Drivers 1.5.4 has been successfully installed.<br>Click "Close" to exit. |               |
| Please use Windows Update to check for any critical updates to the .NET Framework                  |               |
| Cancel < Back                                                                                      | <u>C</u> lose |

The installer will ask for a system restart. Please close all other applications and click on the "Yes" button to restart the system. After installing the driver PC must be restarted before powering up HTM1200.

| 🔂 Motorola HTM1200 Datacard Drivers 1.5                                                                                              | 5.4                                                                   |
|----------------------------------------------------------------------------------------------------|-----------------------------------------------------------------------|
| You must restart your system for the configuration<br>Datacard Drivers 1.5.4 to take effect. Click Yes to<br>manually restart later. | changes made to Motorola HTM1200<br>prestart now or No if you plan to |
| Yes                                                                                                    | <u>N</u> o                                                            |

# 9.1.2 Host Boot Service

When the driver is installed host boot service starts automatic. The service is called Moto Connect Card Service. Hostboot service is installed at C:\Program Files\Motorola\MCC\HostBoot.

# 9.1.3 Connecting to Live Network in Windows XP/Windows7

Dial up networking can be used to setup live network connection.

Open device manager, right click on Motorola 3G HTM1000 Modem under modems and choose properties. Click on 'Advanced' tab and enter the initialization command: AT+CGDCONT = 1,"IP","APN". Where APN is the access point name. APN information must be obtained from the carrier that is supplying SIM card. Then click on 'OK' on the window to save settings.

| Motorola 3G Datacard Modem Properties             | ?×    |
|---------------------------------------------------|-------|
| General Modem Diagnostics Advanced Driver Details |       |
| Extra Settings                                    |       |
| E <u>x</u> tra initialization commands:           |       |
|                                                   |       |
|                                                   |       |
|                                                   |       |
|                                                   |       |
|                                                   |       |
|                                                   |       |
|                                                   |       |
|                                                   |       |
| Advanced Port Settings                            |       |
| Change <u>D</u> efault Preferences                |       |
|                                                   |       |
| ОК С                                              | ancel |

By default the radio is turned off (Airplane Mode). Radio can be turned on by sending an AT command to the Modem. Open HyperTerminal and connect to the modem using Modem port. To turn 'ON' the radio send AT command AT+CFUN=1. This will enable radio. If an LED is connected to WWAN\_LED pin, LED will turn ON when the radio is turned 'ON'; this is an indication to ensure that the radio is ON.

### **Motorola Confidential Proprietary – Disclosed Under NDA** Page 20 of 30

Use the following steps to setup dial up connection. From Start $\rightarrow$ Settings $\rightarrow$ network Connections open New Network Connection wizard and setup a new dial up network connection.

| New Connection Wizard |                                                                                       |  |
|-----------------------|---------------------------------------------------------------------------------------|--|
| <b>S</b>              | Welcome to the New Connection<br>Wizard                                               |  |
|                       | This wizard helps you:                                                                |  |
|                       | Connect to the Internet.                                                              |  |
|                       | <ul> <li>Connect to a private network, such as your workplace<br/>network.</li> </ul> |  |
|                       | To continue, click Next.                                                              |  |
|                       | < Back Next> Cancel                                                                   |  |

To continue click 'Next'

Choose "connect to the Internet" and click on 'Next'

| New Connection Wizard                                                                                                    |
|----------------------------------------------------------------------------------------------------|
| Network Connection Type     Image: Connection Type       What do you want to do?     Image: Connection Type                                                                                                    |
| <ul> <li>Connect to the Internet<br/>Connect to the Internet so you can browse the Web and read email.</li> <li>Connect to the network at my workplace<br/>Connect to a business network (using dial-up or VPN) so you can work from home,<br/>a field office, or another location.</li> <li>Set up an advanced connection<br/>Connect directly to another computer using your serial, parallel, or infrared port, or<br/>set up this computer so that other computers can connect to it.</li> </ul> |
| < <u>B</u> ack <u>N</u> ext> Cancel                                                                                                    |

Choose to 'Set up the connection manually" and click on 'Next'

**Motorola Confidential Proprietary – Disclosed Under NDA** Page 21 of 30

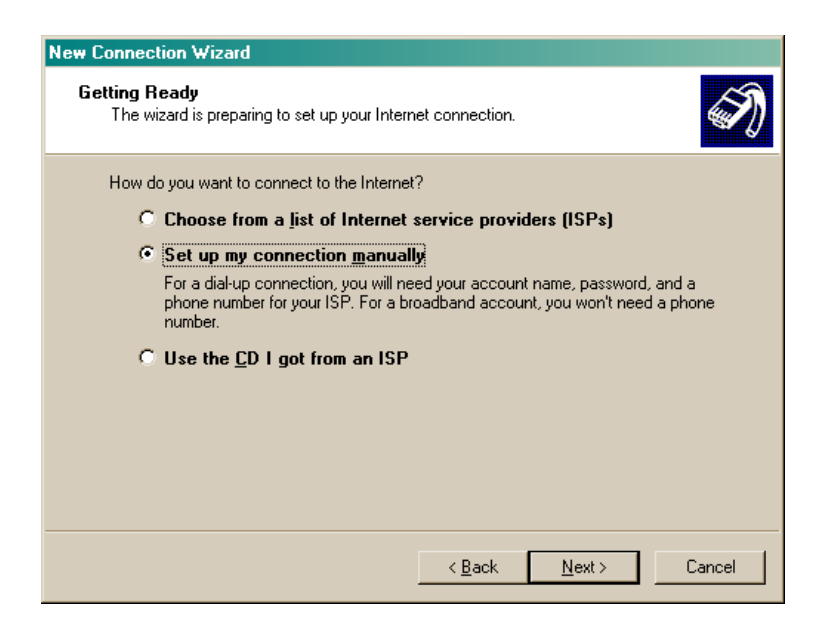

Choose 'Connect using a dial-up modem' and click on 'Next'

| New Connection Wizard                                                                                                    |  |
|----------------------------------------------------------------------------------------------------|--|
| Internet Connection<br>How do you want to connect to the Internet?                                                                                                    |  |
| Connect using a <u>dial-up modem</u><br>This type of connection uses a modem and a regular or ISDN phone line.                                                                                                    |  |
| Connect using a broadband connection that requires a user name<br>and password<br>This is a high-speed connection using either a DSL or cable modem. Your ISP may<br>refer to this type of connection as PPPoE.    |  |
| C Connect using a broadband connection that is <u>a</u> lways on<br>This is a high-speed connection using either a cable modem, DSL or LAN<br>connection. It is always active, and doesn't require you to sign in. |  |
| < <u>B</u> ack <u>N</u> ext > Cancel                                                                                                    |  |

Choose Motorola 3G Datacard Modem and click 'Next'

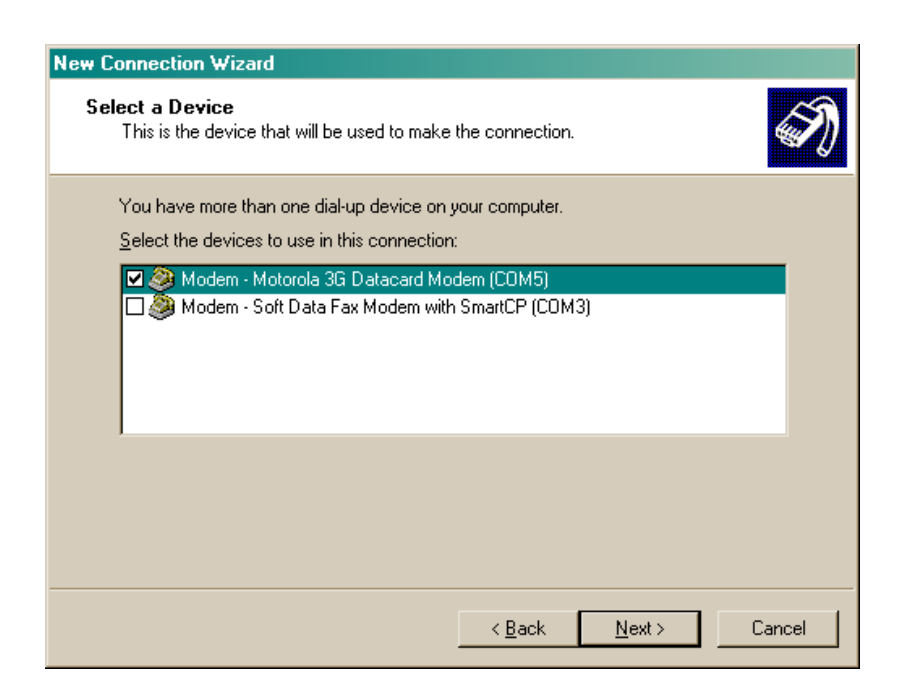

Enter a name for ISP and click 'Next'

| New Connection Wizard                                                                      |
|--------------------------------------------------------------------------------------------|
| Connection Name<br>What is the name of the service that provides your Internet connection? |
| Type the name of your ISP in the following box.<br>ISP N <u>a</u> me                       |
| 3G Datacard                                                                                |
| The name you type here will be the name of the connection you are creating.                |
| < <u>B</u> ack <u>N</u> ext > Cancel                                                       |

Enter phone number for data connection. The dial up number is provided by the carrier and the number could vary from carrier to carrier. Typically the dial in number is \*99# or \*99\*\*\*1#. Enter the dial up number and click on 'Next'

**Motorola Confidential Proprietary – Disclosed Under NDA** Page 23 of 30

| New Connection Wizard                                                                                                    |        |
|----------------------------------------------------------------------------------------------------|--------|
| Phone Number to Dial<br>What is your ISP's phone number?                                                                                                    | S)     |
| Type the phone number below.<br>Phone number:<br>93#<br>You might need to include a "1" or the area code, or both. If you are not surryou need the extra numbers, dial the phone number on your telephone. If you hear a modem sound, the number dialed is correct. | 3<br>J |
| < <u>B</u> ack <u>N</u> ext >                                                                                                    | Cancel |

| New Connection Wizard                                                                                                    |
|----------------------------------------------------------------------------------------------------|
| Connection Availability<br>You can make the new connection available to any user or only to yourself.                          |
| A connection that is created for your use only is saved in your user account and is not<br>available unless you are logged on. |
| Create this connection for:                                                                                                    |
| Anyone's use                                                                                                    |
| C My use only                                                                                                    |
|                                                                                                    |
|                                                                                                    |
|                                                                                                    |
|                                                                                                    |
|                                                                                                    |
|                                                                                                    |
| < <u>B</u> ack <u>N</u> ext > Cancel                                                                                           |
|                                                                                                    |

**Motorola Confidential Proprietary – Disclosed Under NDA** Page 24 of 30

| New Connection Wizard                                                                                                    |                                                                           |       |
|----------------------------------------------------------------------------------------------------|---------------------------------------------------------------------------|-------|
| Internet Account Inform<br>You will need an accou                                                                                                    | <b>ation</b><br>nt name and password to sign in to your Internet account. | I)    |
| Type an ISP account name and password, then write down this information and store it in a<br>safe place. (If you have forgotten an existing account name or password, contact your ISP.) |                                                                           |       |
| User name:                                                                                                    |                                                                           |       |
| Password:                                                                                                    |                                                                           |       |
| <u>C</u> onfirm password:                                                                                                    |                                                                           |       |
| Use this account name and password when anyone connects to the Internet from<br>this computer                                                                                            |                                                                           |       |
| ☐ Make this the default Internet connection                                                                                                    |                                                                           |       |
|                                                                                                    |                                                                           |       |
|                                                                                                    | < <u>B</u> ack <u>N</u> ext > Ca                                          | ancel |

| New Connection Wizard                                              |                                                                                                    |  |
|--------------------------------------------------------------------|----------------------------------------------------------------------------------------------------|--|
|                                                                    | Completing the New Connection<br>Wizard<br>You have successfully completed the steps needed to<br>create the following connection:<br>3G Datacard<br>• Share with all users of this computer |  |
| The connection will be saved in the Network<br>Connections folder. |                                                                                                    |  |
|                                                                    | To create the connection and close this wizard, click Finish.                                                                                                    |  |
|                                                                    | < <u>B</u> ack Finish Cancel                                                                                                    |  |

Now you are ready to connect to live network. Double click on 3G Data Card icon on the desktop. 3G Data Card connection window appears as shown below.

**Motorola Confidential Proprietary – Disclosed Under NDA** Page 25 of 30

| Connect 3G I                            | Datacard 2                                                               | <u>? ×</u> |
|-----------------------------------------|--------------------------------------------------------------------------|------------|
|                                         |                                                                          |            |
| <u>U</u> ser name:<br><u>P</u> assword: |                                                                          |            |
| C Me of<br>C Me of                      | user name and password for the follow<br>IV<br>ie who uses this computer | ing users; |
| Djal:                                   | <b>*</b> 99#                                                             | •          |
| <u>D</u> ial                            | Cancel Properties                                                        | Help       |

Click on properties and ensure that 3G HTM1000 modem is chosen for connection. Click on 'OK' on Properties window and then Click on 'Dial' on 3G LGA module window.

The following window appears which shows dial up connection.

| Connect | ing 3G Datacard 2 |
|---------|-------------------|
| 3       | Dialing *99#      |
|         | Cancel            |

Once network connection is established, IP address of the connection can be verified by typing 'ipconfig" in command window.

# 9.2 Windows XP / Windows7 64-bit

### 9.2.1 Driver Installation

This driver is compatible with Windows XP and Windows7.

If HTM1200 data card is inside the host device, power down the data card until successful installation of the driver. If the host device (PC) has previous revision of

**Motorola Confidential Proprietary – Disclosed Under NDA** Page 26 of 30 Motorola Datacard drivers, run C:\Program Files\Common Files\Motorola Shared\Mot3GDatacard\Motorola Driver Installer.exe, clean the driver and uninstall before installing the new driver.

Double click on

"Motorola\_HTM1200\_Datacard\_Drivers\_1.5.5\_MotoConnectCard\_1.2.5\_x64.msi" to start installation. Follow instructions from section 14.1.1 to complete driver installation.

# 9.2.2 Host Boot Service

When the driver is installed host boot service starts automatic. The service is called Moto Connect Card Service. Hostboot service is installed at C:\Program Files (x86)\Motorola\MCC\HostBoot.

# 9.2.3 Connecting to Live Network in Windows XP/Windows7

Dial up networking can be used to setup live network connection. Follow instructions from section 14.2.3.

# 9.3 Windows 7 Mobile Broadband x86 and x64

# 9.3.1 Driver Installation

Double click on "Motorola\_Mobile\_Broadband\_Driver\_0.9.0.exe" to start installation. The executable stops existing services (MCC and MotoMBService) before installing the new driver. The executable extracts driver files and starts installation. Installation window opens, and click 'Next' on the window.

| 🔂 Motorola Mobile Broadband Drivers 0.9.0                                                                                                    | _ I ×          |  |
|----------------------------------------------------------------------------------------------------|----------------|--|
| Welcome to the Motorola Mobile Broadband<br>Drivers 0.9.0 Setup Wizard                                                                                                    | A              |  |
| The installer will guide you through the steps required to install Motorola Mobile Bro<br>0.9.0 on your computer.                                                                                                    | adband Drivers |  |
| WARNING: This computer program is protected by copyright law and international treaties.<br>Unauthorized duplication or distribution of this program, or any portion of it, may result in severe civil<br>or criminal penalties, and will be prosecuted to the maximum extent possible under the law. |                |  |
| Cancel < Back                                                                                                    | <u>N</u> ext > |  |

### Figure 5 Windows 7 x86 and x64 installation

Agree to license terms, click on 'Next'.

| 🙀 Motorola M                                                                                                    | obile Broadband Driv                                       | ers 0.9.0                         |                          | - 🗆 🗵          |
|----------------------------------------------------------------------------------------------------|------------------------------------------------------------|-----------------------------------|--------------------------|----------------|
| License A                                                                                                    | Agreement                                                  |                                   |                          | A              |
| Please take a r<br>Agree'', then ''N                                                                                                    | noment to read the license<br>Next''. Otherwise click ''Ca | e agreement now. If y<br>ancel''. | ou accept the terms belo | w, click "I    |
| Before your update can begin, you must read and accept<br>the following terms and conditions. Once you have<br>accepted, you can proceed with the update. |                                                            |                                   |                          |                |
| ATTENTION: READ CAREFULLY BEFORE YOU INSTALL THE SOFTWARE                                                                                                 |                                                            |                                   |                          |                |
| END-USER SOFTWARE LICENSE AGREEMENT ("AGREEMENT")                                                                                                    |                                                            |                                   |                          |                |
| TERMS A                                                                                                    | ND CONDITIONS                                              |                                   |                          | <u> </u>       |
| ◯ I <u>D</u> o Not                                                                                                    | Agree                                                      |                                   |                          |                |
|                                                                                                    |                                                            | Cancel                            | < <u>B</u> ack           | <u>N</u> ext > |

Figure 6 License Agreement

| 🙀 Motorola Mobile Broadband Drivers 0.9.0                   |                     |
|-------------------------------------------------------------|---------------------|
| Installing Motorola Mobile Broadband<br>Drivers 0.9.0       | A                   |
| Motorola Mobile Broadband Drivers 0.9.0 is being installed. |                     |
| Please wait                                                 |                     |
|                                                             |                     |
| Cancel                                                      | Back <u>N</u> ext > |

**Figure 7. Driver Installation in Progress** 

Installation complete message comes up. Click Close to exit.

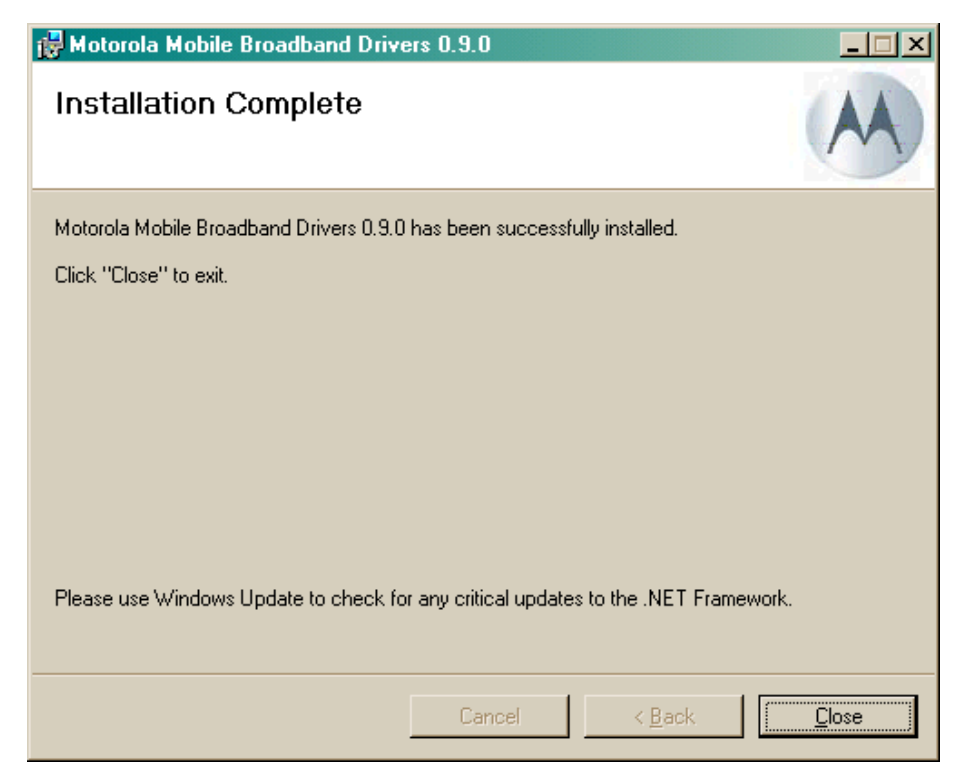

**Figure 8 Driver Installation Complete** 

**Motorola Confidential Proprietary – Disclosed Under NDA** Page 29 of 30

The installer will ask for a system restart. Please close all other applications and click on the "Yes" button to restart the system. After installing the driver PC must be restarted before connecting HTM1200.

| 🔂 Motorola Mobile Broadband Drivers 0.9.0                                                                                                   |                                                                  | × |
|----------------------------------------------------------------------------------------------------|------------------------------------------------------------------|---|
| You must restart your system for the configuration cha<br>Broadband Drivers 0.9.0 to take effect. Click Yes to r<br>manually restart later. | anges made to Motorola Mobile<br>estart now or No if you plan to |   |
| Yes                                                                                                    | No                                                               |   |

Figure 9 Restart PC

### 9.3.2 Live network Connection

Live network connection can be established using MBB connection Manager.

# **Regulatory Requirements**

The Federal Communications Commission (FCC) requires application for certification of digital devices in accordance with CFR Title 47, Part 2 and Part 15. This includes MPE calculation. As the modem is not a standalone transceiver but is an integrated module, the modem cannot be tested by itself for EME certification. It is, however, the integrator's responsibility to have the completed device tested for EME certification.

Caution:

**On:** Unauthorized repairs or modifications could result in permanent damage to the equipment and void your warranty and your authority to operate this device under Part 15 of the FCC Rules.

# **FCC Notice to Users**

Motorola has not approved any changes or modifications to this device by the user. Any changes or modifications could void the user's authority to operate the equipment. See 47 CFR Sec. 15.21. This device complies with part 15 of the FCC Rules and Class B digital apparatus requirements for ICES-003. Operation is subject to the following two conditions:

(1) This device may not cause harmful interference, and

(2) this device must accept any interference received, including interference that may cause undesired operation. See 47 CFR Sec. 15.19(3).

The external label on the host device must include the following FCC ID information: "This device contains TX FCC ID: IHDT56LV3"

If your mobile device or accessory has a USB connector, or is otherwise considered a computer peripheral device whereby it can be connected to a computer for purposes of transferring data, then it is considered a Class B device and the following statement applies:

This equipment has been tested and found to comply with the limits for a Class B digital device, pursuant to part 15 of the FCC Rules. These limits are designed to provide reasonable protection against harmful interference in a residential installation. This equipment generates uses and can

radiate radio frequency energy and, if not installed and used in accordance with the instructions, may cause harmful interference to radio communications. However, there is no guarantee that interference will not occur in a particular installation. If this equipment does cause harmful interference to radio or television reception, which can be determined by turning the equipment off and on, the user is encouraged to try to correct the interference by one or more of the following measures:

- Reorient or relocate the receiving antenna.
- Increase the separation between the equipment and the receiver.
- Connect the equipment to an outlet on a circuit different from that to which the receiver is connected.
- Consult the dealer or an experienced radio/TV technician for help.

This device complies with Part 15 of the FCC Rules. Operation is subject to the following two conditions:

(1) This device may not cause harmful interference.

(2) This device must accept any interference received, including interference that may cause undesired operation.

# **Precautions**

Interface connector and some of the module circuits are not shielded. Be sure to take appropriate precautionary measures in order to avoid ESD while handling the module. ESD can damage the modules. Integrators need to design ESD protection on all external interfaces.

# **Antenna and Transmission Safety Precautions**

# **User Operation**

Do not operate your unit when a person is within 8 inches (20 centimeters) of the antenna. A person or object within 8 inches (20 centimeters) of the antenna could impair call quality and may cause the phone to operate at a higher power level than necessary.

| Important: | The unit must be installed in a manner that provides a minimum separation distance<br>of 20 cm or more between the antenna and persons and must not be co-located or<br>operate in conjunction with any other antenna or transmitter to satisfy FCC RF<br>exposure requirements for mobile transmitting devices. |  |  |
|------------|----------------------------------------------------------------------------------------------------|--|--|
| Important: | To comply with the FCC RF exposure limits and satisfy the categorical exclusion requirements for mobile transmitters, the requirements described in the following                                                                                                    |  |  |

section, "Antenna Installation", must be met.

# Antenna Installation

- The antenna installation must provide a minimum separation distance of 20 cm from users and nearby persons and must not be co-located or operating in conjunction with any other antenna or transmitter.
- Antenna installation should be done by a professional installer and should meet all FCC requirement as given in FCC part 15.
- The combined cable loss and antenna gain must not exceed +2.6 dBi (850 band). The combined cable loss and antenna gain must not exceed +3.0 dBi and total system output must not exceed 2.0W EIRP in the PCS (1900) band in order to comply with the EIRP limit of 24.232 (b). OEM installers must be provided with antenna installation instruction and transmitter operating conditions for satisfying RF exposure compliance.

# Section 15.203 - Antenna Requirements

An intentional radiator shall be designed to ensure that no antenna other than that furnished by the responsible party shall be used with the device. The use of a permanently attached antenna or of an antenna that uses a unique coupling to the intentional radiator shall be considered sufficient to comply with the provisions of this Section. The manufacturer may design the unit so that a broken antenna can be replaced by the user, but the use of a standard antenna jack or electrical connector is prohibited. This requirement does not apply to carrier current devices or to de-vices operated under the provisions of Sections 15.211, 15.213, 15.217, 15.219, or 15.221. Further, this requirement does not apply to intentional radiators that must be professionally installed, such as perimeter protection systems and some field disturbance sensors, or to other intentional radiators which, in accordance with Section 15.31(d), must be measured at the installation site. However, the installer shall be responsible for ensuring that the proper antenna is employed so that the limits in this Part are not exceeded.